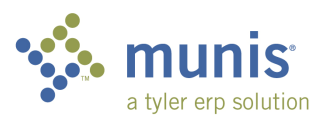

#### Setting up and using Queries

After going through the following steps, your query will be saved and unless you delete them, will be there each log in.

- Click "Departmental Functions"
- Click "YTD Budget report"

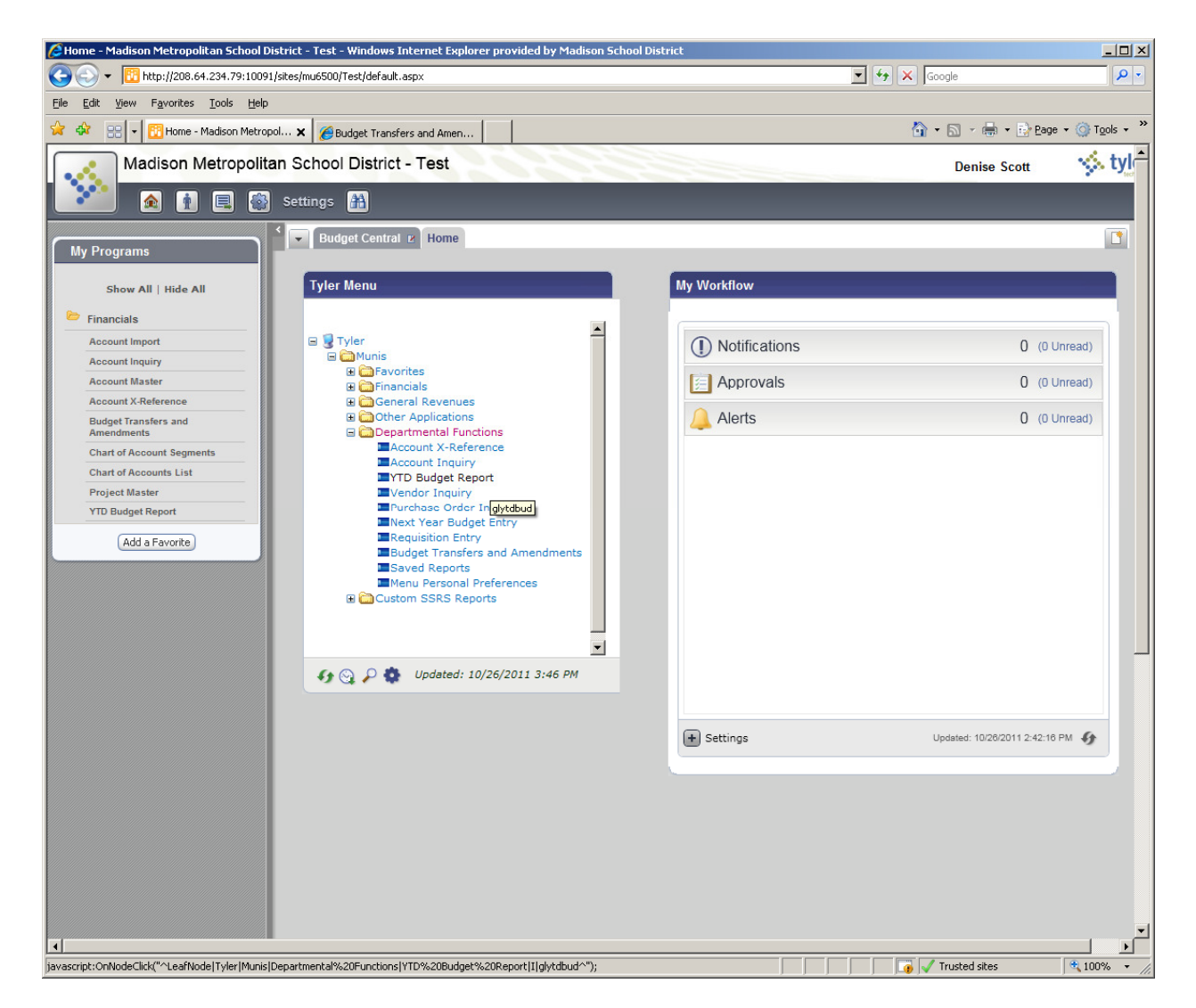

After clicking "YTD Budget Report" the set up menu will pop up:

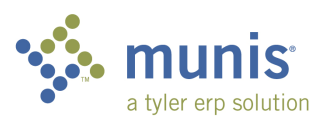

| 🚾 YTD Budget Repo        | rt - Munis [Madison Metropolit - TEST DB - 09/06/11] | _ 🗆 🗵 |
|--------------------------|------------------------------------------------------|-------|
| My Eile Edit Tools       | Help                                                 |       |
|                          | 12   Q = B   + 7 X 🗱 🖳 🖳 🖳 🕮 🕮 🗆 E   N 🖽 🖄 🙀 9 🕐     |       |
|                          | Account Rollup                                       |       |
| Seg Find                 | Org                                                  |       |
| Report Options Find      | records using the seg-account method.                |       |
|                          | Rollup code                                          |       |
|                          | Rollup year                                          |       |
|                          | Rollup program                                       |       |
|                          | Account Type/Status                                  |       |
|                          | Account type                                         |       |
|                          | Account status                                       |       |
| Find records using the s | l<br>eg-account method.                              | OVR   |

• Click "Seg Find" for the following menu:

| 🚾 GL Segment Find - Munis        | [Madison Metropolit - TEST DB - 0 💶 🗵       |
|----------------------------------|---------------------------------------------|
| <u>My File Edit Tools H</u> elp  |                                             |
|                                  | ■ 🕂 Z 🗱 😃 🖳 🖊 🗒 🔹                           |
| Find by Segments                 | Create, save or load a guery using the Quer |
| Fund                             |                                             |
| ORGANIZATION                     |                                             |
| Object                           |                                             |
| FUNCTION                         |                                             |
| DPI PROJECT                      |                                             |
| LOCAL B                          |                                             |
| LOCATION                         | <u> </u>                                    |
| Project                          |                                             |
| Character code                   |                                             |
| Account type                     |                                             |
| Account status                   |                                             |
|                                  |                                             |
|                                  |                                             |
| Enter first account segment code | OVR                                         |

• Click the blue Excel/grid looking icon ("Create, save or load a query....) for the query set up wizard:

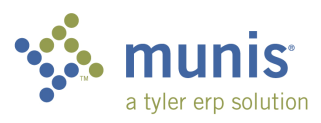

| • |
|---|
|   |
| ▼ |

|   | Field          | Type     | Expression (enter values here) |   |
|---|----------------|----------|--------------------------------|---|
|   | Fund           | Edit     |                                | _ |
|   | ORGANIZATION   | Edit     |                                |   |
|   | Object         | Edit     |                                |   |
|   | FUNCTION       | Edit     |                                |   |
|   | DPI PROJECT    | Edit     |                                |   |
| ▶ | LOCAL B        | Edit     | 0101 131                       |   |
|   | LOCATION       | Edit     | 231                            |   |
|   | Project        | Edit     |                                |   |
|   | Character code | Edit     |                                |   |
|   | Account type   | Dropdown |                                | - |
|   |                |          |                                |   |

Stay on the "Fields" tab.

This is similar to the report set up menu. You can use single values or ranges. Above I selected Spring Harbor's location with their Formula (101) and Formula carry over (131) Local B's. The pipe symbol ( | ) means that <u>only</u> Local B's 101 & 131 are included.

To see the report immediately, click "Execute."

To save the query for now and future use click "Save As" (see below):

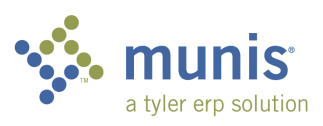

## Madison Metropolitan School District

| Save As         |                 |                                             | <u> </u> |
|-----------------|-----------------|---------------------------------------------|----------|
| Query           |                 |                                             | _        |
| Description Spr | ing Harbor Fori | mula                                        |          |
|                 | Make this query | public and therefore available to all users |          |
|                 |                 | -                                           |          |
| Field           | Туре            | Expression                                  | <u> </u> |
| LOCAL B         | Edit            | 0101 131                                    |          |
| LOCATION        | Edit            | 231                                         |          |
|                 |                 |                                             |          |
|                 |                 |                                             |          |
|                 |                 |                                             |          |
|                 |                 |                                             |          |
|                 |                 |                                             |          |
|                 |                 |                                             | -        |
|                 |                 |                                             |          |
|                 |                 | OK Cancel                                   |          |

- Give you query a name
- Uncheck "Make this query public...."
- Recheck the main info
- Click "Ok"

You have now saved the query.

• Click on the "Load" tab:

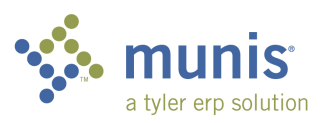

|             |       |      |   |         | ▼ |
|-------------|-------|------|---|---------|---|
|             |       |      |   | _[      |   |
| Assistant   | Load* | Help | 1 |         |   |
| Query Saved | Ву    |      |   | <u></u> |   |
| 500709161   |       |      |   |         |   |
| 500709161   |       |      |   |         |   |
| 500708436   |       |      |   |         |   |

| Query Description   |              | Query Saved By | 4 |
|---------------------|--------------|----------------|---|
| Crestwood Formula   |              | 6500709161     |   |
| Lapham Donations    |              | 6500709161     |   |
| Spring Harbor Formu | la           | 6500708436     |   |
| Allis Donacions     |              | 6500708436     |   |
|                     |              |                |   |
|                     |              |                |   |
|                     |              |                |   |
|                     |              |                |   |
|                     |              |                |   |
|                     |              |                |   |
|                     |              |                |   |
|                     |              |                |   |
|                     |              |                |   |
|                     |              |                |   |
|                     |              |                |   |
| 🚰 Load Query        |              |                |   |
| 🚰 Load Query        | Delete Query | up it pow.     |   |

Double click on the line of the query you'd like to run. •

Note: The "Load Query" folder brings you back to set up page, then you'd have to click execute. So, double click line instead.

This brings you back to the main YTD Report menu:

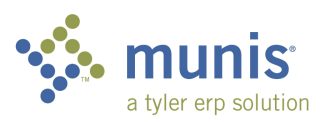

| TD Budget Report - Munis [Madison Metropolit - TEST DB - 09/06/11]                                                                                                    | x  |
|----------------------------------------------------------------------------------------------------|----|
| My Elie Edit Iools Help                                                                                                    |    |
|                                                                                                    |    |
| Seg Find       Org       Display the report as a PDF document         Report Options       Org       Image: Comparison of the report as a PDF document         Project       Image: Comparison of the report as a PDF document         Rollup code       Image: Comparison of the report as a PDF document         Rollup rogram       Image: Comparison of the report as a PDF document         Account Type/Status       Image: Comparison of the report as a PDF document         Account Type/Status       Image: Comparison of the report as a PDF document         Account Type (Image: Comparison of the report as a PDF document of the report as a PDF document)       Image: Comparison of the report as a PDF document |    |
| Find records using the seg-account method.<br>102 Record(s) found.                                                                                                    | // |

Note: The lower left shows 102 records found so you know the report is ready to view.

• Click on the Adobe Icon (Display the report as a PDF document) to open the report (below is just the first page):

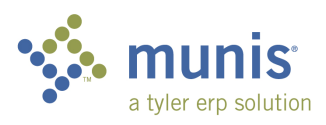

|                                |                                             |                          |            |              |         | 🦳 🌭 m        | unis                             |
|--------------------------------|---------------------------------------------|--------------------------|------------|--------------|---------|--------------|----------------------------------|
| 10/31/2011 10:39<br>6500708436 | Madison Metropolit -<br>YEAR-TO-DATE BUDGET | TEST DB - 09/0<br>REPORT | 6/11       |              |         | a ty         | er erp solution<br>PG<br>glytdbu |
| FOR 2012 12                    | OPTOTNAL                                    | TDANFDQ /                | DEATGED    |              |         | AVATI. ADI.P | ወርሞ                              |
| 0101 General Formula           | APPROP                                      | ADJSTMTS                 | BUDGET     | YTD EXPENDED | ENC/REQ | BUDGET       | USED                             |
| 10.212.0122.110000.000.0101    |                                             | Middle Sch               | General Fo | Sprin .00    | .00     | .00          | .0%                              |
| 10.212.0211.110000.000.0101    | 0                                           | Middle Sch               | General Fo | Sprin .00    | .00     | .00          | .0%                              |
| 10.212.0212.110000.000.0101    | 0                                           | Middle Sch               | General Fo | Sprin .00    | .00     | .00          | .0%                              |
| 10.212.0220.110000.000.0101    |                                             | Middle Sch               | General Fo | Sprin        | .00     | .00          | .0%                              |
| 10.212.0240.110000.000.010     | L.231. 0                                    | Middle Sch               | General Fo | Sprin .00    | .00     | .00          | .0%                              |
| 10.212.0324.110000.000.0101    | L.231. 0                                    | Middle Sch               | General Fo | Sprin        | .00     | . 00         | .0%                              |
| 10.212.0341.110000.000.010     | L.231. 0                                    | Middle Sch               | General Fo | Sprin .00    | .00     | . 00         | .0%                              |
| 10.212.0353.110000.000.010     | L.231. 0                                    | Postage 0                | 0          | .00          | .00     | . 00         | .0%                              |
| 10.212.0411.110000.000.0101    |                                             | Middle Sch               | General Fo | Sprin 00     | 00      | 00           |                                  |
| 10.212.0417.110000.000.0101    |                                             | Middle Sch               | General Fo | Sprin 00     | 00      | 00           |                                  |
| 10.212.0434.110000.000.010     |                                             | Middle Sch               | General Fo | Sprin 00     |         |              |                                  |
| 10.212.0435.110000.000.010     |                                             | Middle Sch               | General Fo | Sprin 00     | 00      |              |                                  |
| 10.212.0440.110000.000.010     |                                             | Middle_Sch               | General Fo | Sprin 00     |         | .00          | .04                              |
| 10.212.0570.110000.000.0101    |                                             | Middle_Sch               | General Fo | Sprin        | .00     | .00          | .00                              |
| 10,010,000,110000,000,000      | . 231.                                      | Middle Sch               | General Fo | .00<br>Sprin | .00     | .00          | .08                              |

You can also use saved queries in the "Account Inquire" screen:

• From the "Departmental Functions" menu click "Account Inquiry":

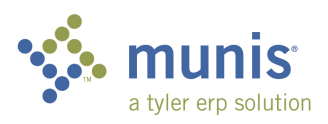

| Bome - Madison Metropolitan School District - Test - Windows Internet Explore         | er provided by Madison School District |                                |         |
|---------------------------------------------------------------------------------------|----------------------------------------|--------------------------------|---------|
| 🚱 🕞 👻 http://208.64.234.79:10091/sites/mu6500/Test/default.aspx                       |                                        | Google                         | • 9     |
| <u>Eile E</u> dit <u>V</u> iew F <u>a</u> vorites <u>I</u> ools <u>H</u> elp          |                                        |                                |         |
| 😭 🎲 🔞 Home - Madison Metropolitan School District - Test                              |                                        | 🟠 🔹 🗟 👻 🖶 🔹 🔂 Bage 🔹 🎯 Too     | ils 🕶 🎽 |
| Madison Metropolitan School District - Test                                           |                                        | Denise Scott 🐝                 | tyl←    |
| A D B Settings                                                                        |                                        |                                |         |
|                                                                                       |                                        |                                |         |
| My Programs                                                                           |                                        |                                |         |
| Show All   Hide All Tyler Menu                                                        | My Workflow                            |                                |         |
| 눧 Financials                                                                          |                                        |                                |         |
| Account Import                                                                        | Notifications                          | 0 (0 Unread)                   |         |
| Account Inquiry                                                                       |                                        |                                |         |
| Account Master                                                                        | E Approvals                            | U (0 Unread)                   |         |
| Budget Transfers and                                                                  | Alerts                                 | 0 (0 Unread)                   |         |
| Amendments                                                                            | ions                                   |                                |         |
| Chart of Account Segments                                                             |                                        |                                |         |
| Project Master                                                                        | ing                                    |                                |         |
| YTD Budget Report                                                                     | Inquiry                                |                                |         |
| Add a Favorite Add a Favorite                                                         | L Entry                                |                                |         |
| Budget Transfers                                                                      | s and Amendments                       |                                |         |
| Menu Personal P                                                                       | references                             |                                |         |
| E Custom SSRS Repo                                                                    | ints                                   |                                |         |
|                                                                                       |                                        |                                |         |
|                                                                                       | <u> </u>                               |                                |         |
|                                                                                       | /26/2011 5:32 PM                       |                                |         |
|                                                                                       |                                        |                                |         |
|                                                                                       | + Settings                             | Updated: 10/26/2011 4:28:00 PM |         |
|                                                                                       |                                        |                                |         |
|                                                                                       |                                        |                                |         |
|                                                                                       |                                        |                                |         |
|                                                                                       |                                        |                                |         |
|                                                                                       |                                        |                                |         |
|                                                                                       |                                        |                                |         |
|                                                                                       |                                        |                                |         |
|                                                                                       |                                        |                                | -       |
|                                                                                       |                                        |                                | ▶       |
| javascript:OnNodeClick("^LeafNode Tyler Munis Departmental%20Functions Account%20Inqu | iry I glactinq^");                     | Trusted sites 🔍 100%           | • //.   |

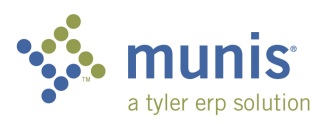

| Account Inquiry -                           | Munis [Madison Metropolit - TEST DB - 09/06/1                                                                                                    | 1]                             |                  |                  |
|---------------------------------------------|----------------------------------------------------------------------------------------------------|--------------------------------|------------------|------------------|
|                                             |                                                                                                    | 🗐 🗐 🗔 🔜 📉 🔛 🎸 🧐                | 0                |                  |
| Detail<br>Months<br>Seg Find<br>Iotals Find | Account Fund Org Object Irecords using the seg-account method.                                                                                                    | Acct Acct Acct name Type Statu | us 💽 🚰 Budget Ro | Jilup Group      |
| Project Strings                             | 4 Year Comparison       Current Year       History         W/Per 2011/13       Fiscal Year 2011         Original Budget       Image: Comparison         Transfers In       Image: Comparison         Transfers Out       Image: Comparison         Revised Budget       Image: Comparison         Actual (Memo)       Image: Comparison         Encumbrances       Image: Comparison         Inceptn To Date       Image: Comparison         Percent used       Image: Comparison         I       Image: Comparison | Fiscal Year 2010               | Fiscal Year 2009 | Fiscal Year 2012 |
| Display detail informatio                   | n for current account.                                                                                                    |                                |                  | OVR //           |

• From the "Account Inquiry" screen, click "Seg Find:

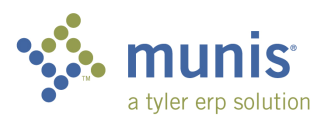

| Find by Segment<br>My File Edit Tools | Help                                                                                                    |                                       |                 |
|---------------------------------------|----------------------------------------------------------------------------------------------------|---------------------------------------|-----------------|
| 00 100                                | L Q 🗆 🖬 🕂                                                                                                    | 2 🗱 😃 🖪 🗷 🕄 🗐                         | × ·             |
| Sort By Segment                       | Create<br>Fund<br>ORGANIZATION<br>Object<br>FUNCTION<br>DPI PROJECT<br>LOCAL B<br>LOCATION<br>Project<br>Character code<br>Account type<br>Account status<br>Percent Used<br>Fiscal year 2010<br>Fiscal year 2011<br>Fiscal year 2012 | e, save or load a query using the Que | ery Wizard (Ctr |
| Enter first account segme             | ent code                                                                                                    |                                       | OVR             |

The query set up follows the same instructions as previously stated but for this example I have included new screen shots:

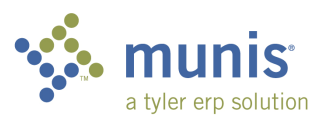

| • |
|---|
|   |
| ▼ |

|   | Field          | Туре     | Expression (enter values here) | <u> </u> |
|---|----------------|----------|--------------------------------|----------|
|   | Fund           | Edit     |                                |          |
|   | ORGANIZATION   | Edit     |                                |          |
|   | Object         | Edit     |                                |          |
|   | FUNCTION       | Edit     |                                |          |
|   | DPI PROJECT    | Edit     |                                |          |
|   | LOCAL B        | Edit     | 0108 0109                      |          |
| ▶ | LOCATION       | Edit     | 020                            |          |
|   | Project        | Edit     |                                |          |
|   | Character code | Edit     |                                |          |
|   | Account type   | Dropdown |                                | -        |
|   |                | +        |                                | _        |

• Select options and click "Save As":

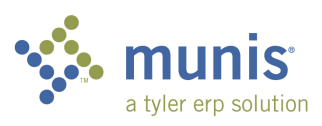

| 🚾 Save As     |                                                             |            |         |  |  |
|---------------|-------------------------------------------------------------|------------|---------|--|--|
| Query         |                                                             |            |         |  |  |
| Description M | Description Marquette SIP & Staff Dev                       |            |         |  |  |
|               | Make this query public and therefore available to all users |            |         |  |  |
|               |                                                             |            |         |  |  |
| Field         | Туре                                                        | Expression | <b></b> |  |  |
| LOCAL B       | Edit                                                        | 0108 0109  |         |  |  |
| LOCATION      | Edit                                                        | 020        |         |  |  |
|               |                                                             |            |         |  |  |
|               |                                                             |            |         |  |  |
|               |                                                             |            |         |  |  |
|               |                                                             |            |         |  |  |
|               |                                                             |            |         |  |  |
|               |                                                             |            | -       |  |  |
| 1             |                                                             |            |         |  |  |
|               |                                                             | OK Cancel  |         |  |  |

- Name your query
- Uncheck "Make this query public..."
- Click Ok

Click on the "Load" tab:

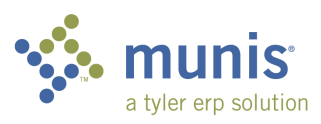

| 0 |
|---|
|   |
| ▼ |

| muQuery Wizard: G/L Account Inquiry                                         |          |
|-----------------------------------------------------------------------------|----------|
| Query<br>Fields Dropdown Assistant Edit Assistant Date Assistant Load* Help |          |
| Query Description Query Saved By                                            | <u> </u> |
| Marquette SIP & Staff Dev 6500708436                                        |          |
|                                                                             |          |
|                                                                             |          |
|                                                                             |          |
|                                                                             |          |
|                                                                             |          |
|                                                                             |          |
|                                                                             |          |
|                                                                             |          |
| Load Query X Delete Query                                                   |          |
| Highlight the query to load. Click on Execute to run it now.                |          |
| Click on Delete to remove it from the list.                                 |          |
| G Back Format Zexecute Save As Cancel                                       |          |
|                                                                             |          |

• Double click the Query you'd like to run:

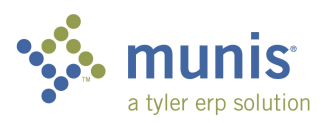

|                                            | Munic [Madican Mateonalit TEET DP 00/06/11]                                                                                                    |        |
|--------------------------------------------|----------------------------------------------------------------------------------------------------|--------|
| My File Edit Tools                         |                                                                                                    |        |
| 00 1 4 4                                   | 14   4 = =   4 7 × +   4 4 4 1 4 1 = = =   1 + 1 + 1 + 1 + 1 + 1 + 1 + 1 + 1 + 1                                                                                                    |        |
| Detail           Months           Seg Find | Account         Fund       10        General       Acct       10.112.0995.110000.000.0109.020.         Org       10002100        General Fu       Acct name       Elementary Staff Deve Marqu         Object       0995        FormulaAdj       Type       Expense       Status       Active       Image: Budget Rollup Group                                                                                                    |        |
| Totals<br>Project Strings                  | Project Ce Account Notes                                                                                                    |        |
|                                            | 4 Year Comparison         Current Year         History           Y/Per 2011/13         Fiscal Year 2011         Fiscal Year 2010         Fiscal Year 2009         Fiscal Year 2012           Original Budget         .00         .00         1,700.50         1                                                                                                    |        |
|                                            | Transfers In         .00         62         .00         62           Transfers Out         .00         62         .00         62                                                                                                    |        |
|                                            | Revised Budget         .00         .00         1,700.50           Actual (Memo)         .00         .00         .00         .00         .00         .00         .00         .00         .00         .00         .00         .00         .00         .00         .00         .00         .00         .00         .00         .00         .00         .00         .00         .00         .00         .00         .00         .00         .00         .00         .00         .00         .00         .00         .00         .00         .00         .00         .00         .00         .00         .00         .00         .00         .00         .00         .00         .00         .00         .00         .00         .00         .00         .00         .00         .00         .00         .00         .00         .00         .00         .00         .00         .00         .00         .00         .00         .00         .00         .00         .00         .00         .00         .00         .00         .00         .00         .00         .00         .00         .00         .00         .00         .00         .00         .00         .00         .00         .00         .00< |        |
|                                            | Encumbrances         .00         26         .00         26         .00         26           Requisitions         .00         26         .00         26         .00         26                                                                                                    |        |
|                                            | Available         .00         .00         .00         1,700.50           Percent used         .00         .00         .00         .00                                                                                                    |        |
|                                            | I     1 of 39     I     Attachments (0)                                                                                                    |        |
| Usplay detail information                  |                                                                                                    | OVR // |

There are 39 accounts included in this query. To scroll through them, use the arrows at the bottom of the screen. Please see your "Account Inquiry" instructions for more information.